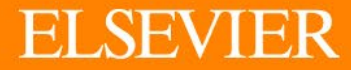

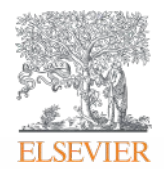

# HƯỚNG DẪN SỬ DỤNG

# ScienceDirect®

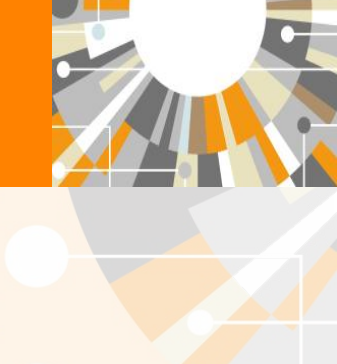

Empowering Knowledge

Cơ sở dữ liệu sách điện tử Elsevier cung cấp trong dự án Thư viện dùng chung bao gồm 571 sách điện tử được xuất bản từ năm 2017 trở về trước.

Toàn bộ sách được cấp quyền truy cập vĩnh viễn trên giao diện trực tuyến.

Link truy cập: https://www.sciencedirect.com/

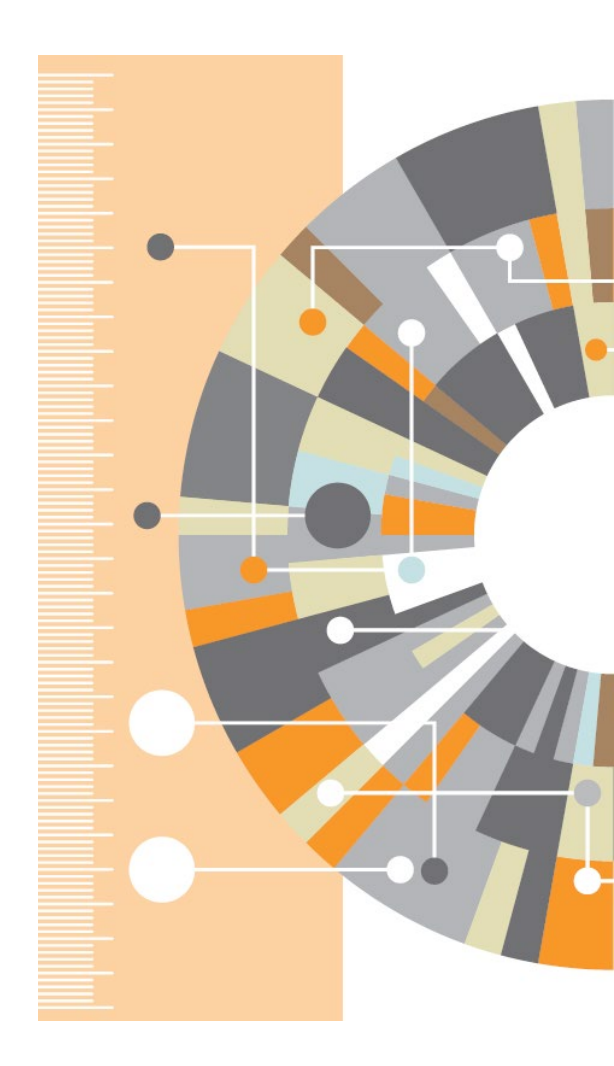

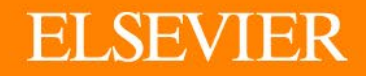

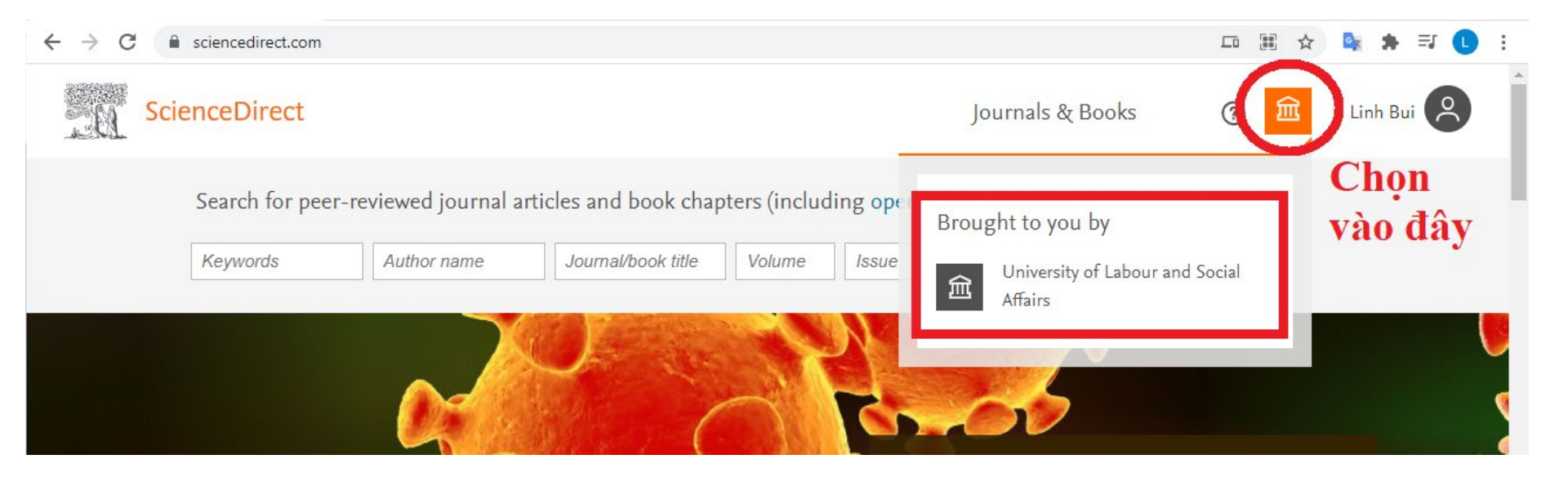

Sau khi xác nhận quyền truy cập của đơn vị vào cơ sở dữ liệu, người dùng có thể truy cập toàn văn các dữ liệu trong phạm vi cung cấp

## Trang chủ

| ScienceDirect |                        |                          |                         |               |               |       |   |                 | Journals & Books | ⑦ <u>^</u> | Linh Bui |
|---------------|------------------------|--------------------------|-------------------------|---------------|---------------|-------|---|-----------------|------------------|------------|----------|
|               | Search for peer-review | wed journal articles and | d book chapters (includ | ding open acc | cess content) |       |   |                 |                  |            |          |
|               | Keywords               | Author name              | Journal/book title      | Volume        | Issue         | Pages | Q | Advanced search |                  |            |          |
|               |                        |                          |                         |               |               |       |   |                 |                  |            |          |

#### Explore scientific, technical, and medical research on ScienceDirect

Physical Sciences and Engineering Life Sciences Health Sciences Social Sciences and Humanities

#### Physical Sciences and Engineering

| Chemical Engineering         | From foundational science to new and novel                                        | research, discover our large collection of Physical     |
|------------------------------|-----------------------------------------------------------------------------------|---------------------------------------------------------|
| Chemistry                    | Sciences and Engineering publications, cover                                      | ing a range of disciplines, from the theoretical to the |
| Computer Science             | applied.                                                                          |                                                         |
| Earth and Planetary Sciences |                                                                                   |                                                         |
| Energy                       | Popular Articles                                                                  | Recent Publications                                     |
| Engineering                  | Nanonarticles: Properties applications                                            | Nuclear Instruments and Methods in                      |
| Materials Science            | and toxicities                                                                    | Physics Research Section A: Accelerators.               |
| Mathematics                  | Arabian Journal of Chemistry, Volume 12, Issue 7                                  | Spectrometers, Detectors and Associated                 |
| Physics and Astronomy        | Property price effects of green<br>interventions in cities: A meta-analysis       | Equipment<br>Volume 1011                                |
|                              | and implications for gentrification<br>Environmental Science & Policy, Volume 112 | Annals of Pure and Applied Logic<br>Volume 172, Issue 9 |
|                              | Reward is enough<br>Artificial Intelligence, Volume 299                           | Control Engineering Practice<br>Volume 114              |
|                              | > Visit your personalized recommendatior                                          | is page                                                 |

Thanh tìm kiếm nhanh theo các trường thông tin: Từ khoá, tên tác giả, tên tài liệu,...

Duyệt tìm các chủ đề, chủ đề con Hiển thị các bài báo mới được xuất bản và phổ biến

| Browse by Publication | Α | В | C D | Е | F | G | Н | - I | J | Κ | L | Μ | Ν | 0 | Ρ | Q | R | S | Т | U | V | W | Х |
|-----------------------|---|---|-----|---|---|---|---|-----|---|---|---|---|---|---|---|---|---|---|---|---|---|---|---|
| Title:                | Υ | Ζ | 0-9 |   |   |   |   |     |   |   |   |   |   |   |   |   |   |   |   |   |   |   |   |

Duyệt tìm theo chữ cái đầu của tài liệu

### Duyệt tìm theo tên tài liệu

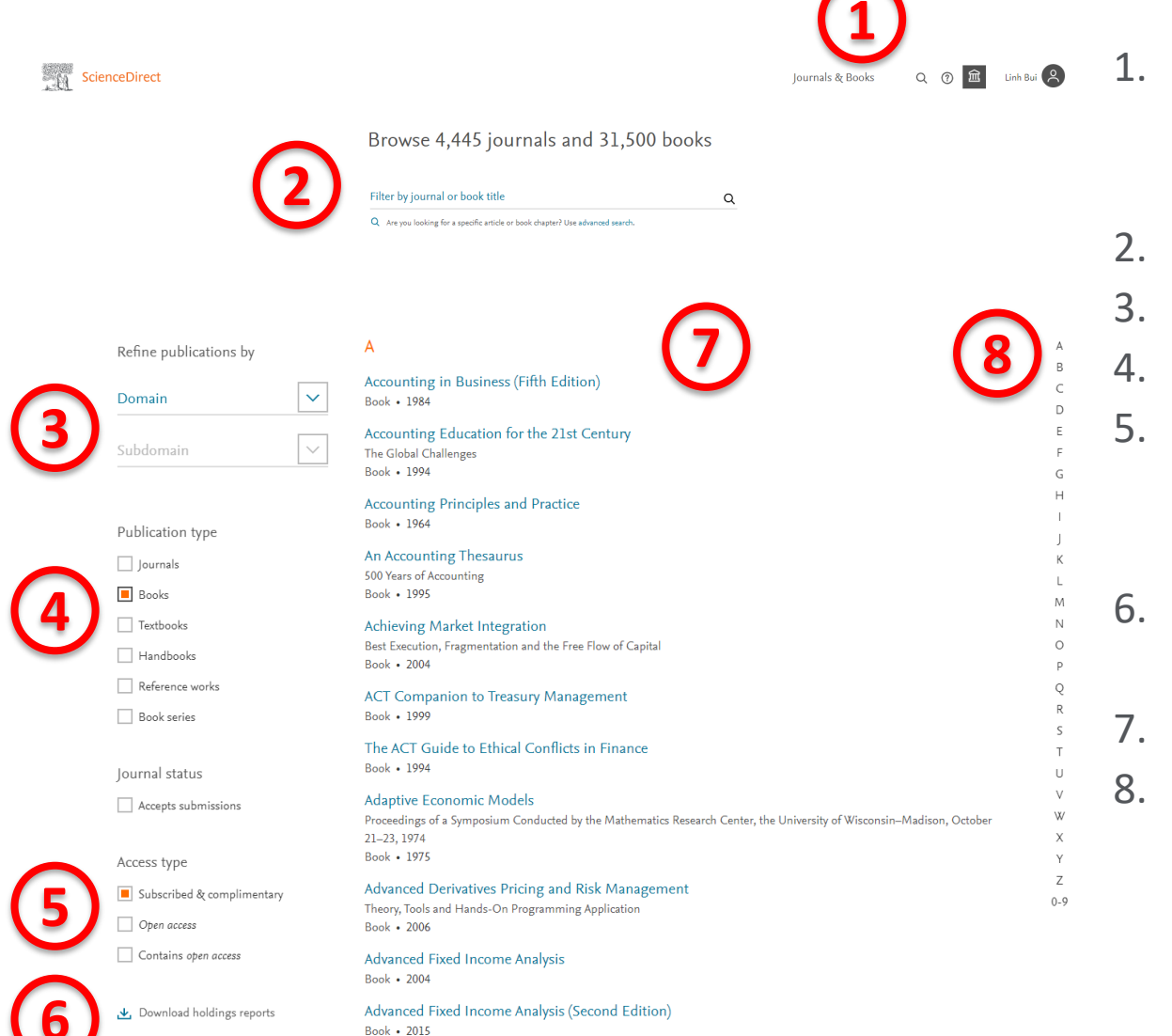

- Chọn mục "Journals & Books" để duyệt tìm theo tên tài liệu
- 2. Tìm kiếm tên tài liệu
- 3. Lọc tìm theo chủ đề
- 4. Tìm loại tài liệu là "Books"
- Tìm các tài liệu được quyền truy cập toàn văn trong gói của dự án
- Tải danh mục toàn bộ tài liệu trong gói của dự án
- 7. Duyệt tìm các kết quả
- Lướt nhanh theo chữ cái đầu của tên tài liệu

Index Pages 617-637

### Trang chủ một cuốn sách

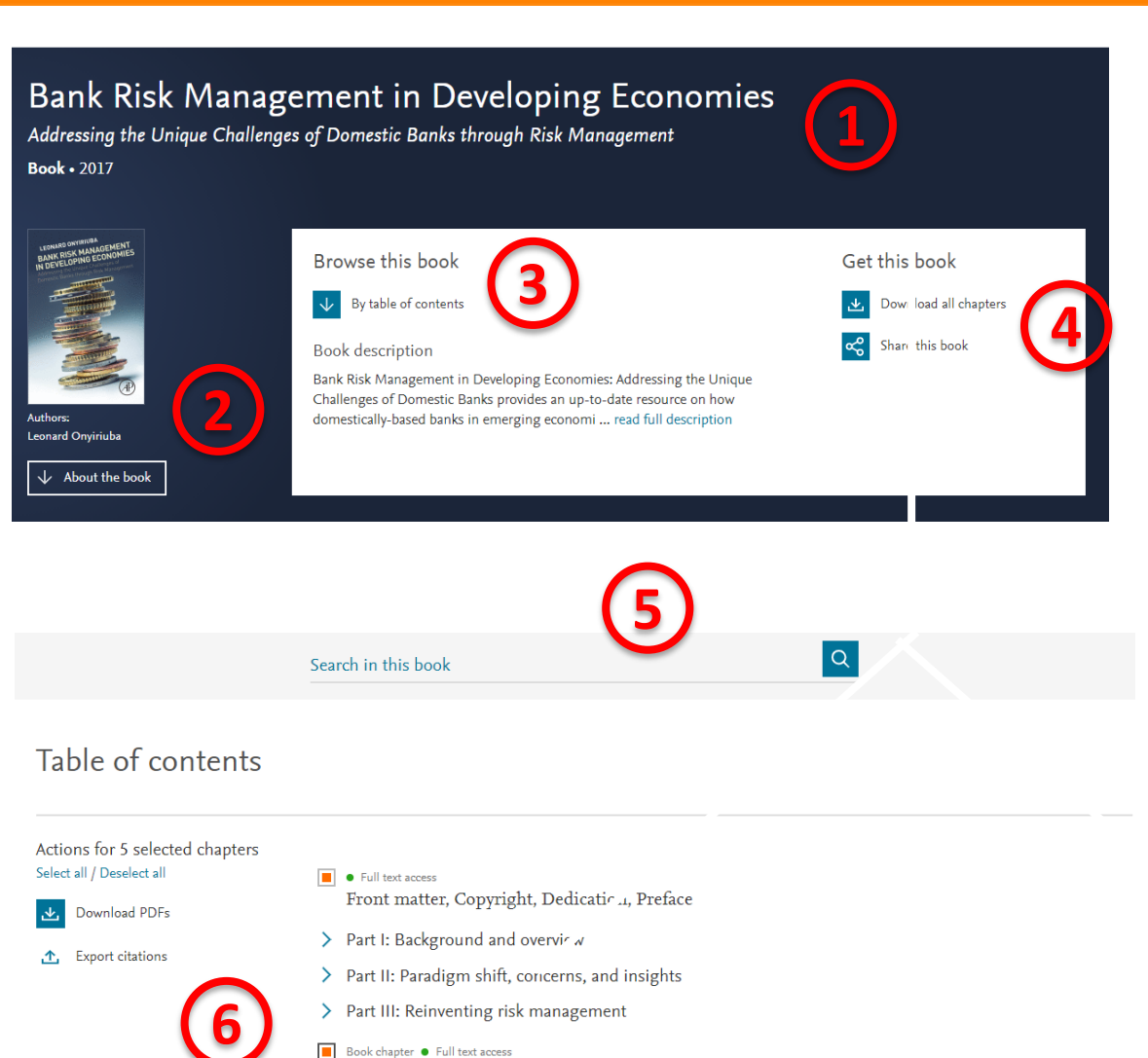

- Tên sách, loại tài liệu, năm xuất bản
- Bìa sách, tên tác giả và các thông tin về sách
- 3. Duyệt theo mục lục
- 4. Tải toàn bộ cuốn sách
- 5. Tìm kiếm nội dung trong cuốn sách
- Xem, download và trích dẫn theo từng/nhiều chương sách
- 7. Chi tiết thông tin sách

| revorse: Advances for Using Challenge of<br>measures on two demonstratic hashed basis is<br>old anview for all economic sectors wild also<br>power points<br>of the sector of the sector of the sector of the<br>meet old kennels the foregras have lambins<br>based by heat the Usate have developing economics<br>applies that Usate have been of the sector of the<br>applies that is under here developing economics<br>applies that is the basis of the sector of the<br>energy hashes, like their counterparts shoulders,<br>may hashes, like their counterparts shoulders, | Contrains fifty case that will<br>Privide a consistent chapter<br>automs     Sommarks, questions, and p | fora nia maganete bat postase<br>r forana tha induste aktrock, knywedy, karning filoz<br>(prawing conclude web dugter |
|----------------------------------------------------------------------------------------------------|----------------------------------------------------------------------------------------------------|----------------------------------------------------------------------------------------------------|
| uppeed to risky sectors, they are usually set<br>an meet risk models that foreign-based basels<br>dentify these needs proposing solutions<br>whyse that fultrative how developing accorneit<br>aging composite risk. The book represents a<br>focuses on assorts, fluibilies, and balance sheet<br>monry basies, like their counterparts chewhere,                                                                                                    |                                                                                                    |                                                                                                    |
|                                                                                                    |                                                                                                    |                                                                                                    |
| Language                                                                                                    | Published                                                                                               | Copyright                                                                                                    |
| English                                                                                                    | 2017                                                                                                    | Copyright (2) 2017 Elsewior Inc. All<br>rights reserved.                                                              |
| DOI                                                                                                    |                                                                                                    |                                                                                                    |
| https://doi.org/10.1016/C2015-0-<br>04556-7                                                                                                    |                                                                                                    |                                                                                                    |
|                                                                                                    | Language<br>English<br>DOI<br>https://doi.org/10.1016/C2015-0-<br>04556-7                               | Language Published<br>English 2017<br>DOI<br>Mappilon ang 10.104 (2015-6-<br>94566-7                                  |

### Trang một chương sách

|                                                         | View PDF Download full book                                                                                                    | Sear                                                                                | ch ScienceDirect                                          |
|---------------------------------------------------------|----------------------------------------------------------------------------------------------------|-------------------------------------------------------------------------------------|-----------------------------------------------------------|
| Chapter contents Book contents                          | Pank Rick Management in Developing Economies                                                                                                    | Recommended articles                                                                | ~                                                         |
| Outline<br>Abstract                                     | ACADEMIC<br>PRESS Addressing the Unique Challenges of Domestic Banks through Risk Management<br>2016, Pages 59-75                                                                                                    | Bank Liquidity Crisis and Func<br>Bank Risk Management in Develog<br>🏡 Download PDF | ding Risk Manage<br>bing Economies, 201<br>View details ❤ |
| Keywords                                                | Chapter 4 - Enterprise Risk Management—A                                                                                                    | Bank Governance Pitfalls, Faili                                                     | ngs. and Risk Ma                                          |
| Learning focus and objectives                           | Paradigm Shift and Applications in Banking                                                                                                    | Bank Risk Management in Develop                                                     | ping Economies, 201                                       |
| Expected learning outcomes                              | I alacigin shint and Applications in Danking                                                                                                    | 🔀 Download PDF                                                                      | View letails 🗸                                            |
| Managing risks in domestic and foreign subsidiary banks | Leonard Onyiriuba                                                                                                    | Bank Operational Risk Dynam                                                         | cs and Janyge                                             |
| Life cycle of risk management process in banking        | Show more 🗸                                                                                                    | Bank Risk Management in Develop                                                     | on a Economies, 201                                       |
| ERM concept—a paradigm shift and applications in banki  | + Add to Mendeley 🛯 Share 🤧 Cite                                                                                                    | 搅 Download PDF                                                                      | View details 🗸                                            |
| ERM hallmarks and strict applications in banking        |                                                                                                    | <u>1</u> 2 N                                                                        | Vext >                                                    |
| ERM functions and significance in banking               | https://doi.org/10.1016/89/8-0-12-8054/9-6.00004-3 Get rights and content                                                                                                    |                                                                                     |                                                           |
| Summary                                                 |                                                                                                    | Citing articles (0)                                                                 |                                                           |
| Questions for discussion and review                     | Abstract                                                                                                    | A ST L AN ST C                                                                      |                                                           |
| Reference                                               | Banking is bedeviled by a myriad of risks. C assical literature adopts a silo view of                                                                                                    | Article Metrics                                                                     | ^                                                         |
| Show full outline 🧹                                     | the risks, ostensibly to underscore their ind vidualities and wider significance for                                                                                                    | Captures                                                                            |                                                           |
| Tables (2)                                              | banking in their respective spheres. This compartmentalization perspective, on<br>which banks in developing economies—like their counterparts elsewhere—have not<br>fored well is the crux of classical risk management method its main planks—focus                                                                                                    | Readers:                                                                            | 13                                                        |
| Table 4.1                                               | on core assets, liabilities, and balance sheet—are scantily risk-based. While this                                                                                                    |                                                                                     | View details >                                            |
| Table 4.2                                               | perspective may serve some usefor purpose, it leaves a big gap in methodology. The<br>inevitable is a paradigm shift vinicipante prise risk management (ERM) symbolizes.<br>I posit a holistic theme integra ing 2) facts of composite risks. I define risk<br>management best practice in ban incrediscuss best practice inner workings. Then I<br>pinpoint how risk management best practice should power the success of banks in |                                                                                     | FEEDBACK 🖓                                                |

- 1. Thông tin cuốn sách, vị trí chương sách, tải nhanh chương và cả cuốn sách
- 2. Tên, tác giả chương sách, chia sẻ, trích dẫn chương sách
- 3. Nội dung tóm tắt và toàn văn chương sách
- 4. Mục lục chương và cả cuốn sách, danh sách các bảng biểu (nếu có)
- 5. Các nội dung có liên quan
- 6. Thông tin liên quan đến trích dẫn

### ELSEVIER Tìm kiếm cơ bản/ Tìm kiếm nâng cao

| ScienceDirect |                                                                                                    | Journals & Books | ⑦ Î Linh Bui |
|---------------|----------------------------------------------------------------------------------------------------|------------------|--------------|
|               | Search for peer-reviewed journal articles and book chapters (including open access content)                |                  |              |
|               | Keywords     Author name     Journal/book title     Volume     Issue     Pages     Q       Advanced search | 1                |              |
|               |                                                                                                    |                  |              |

Find articles with these terms

#### Advanced Search

Search tips ⑦

|                            | itle                | Year(s)            |
|----------------------------|---------------------|--------------------|
|                            |                     |                    |
|                            |                     |                    |
| Author(s)                  |                     | Author affiliation |
|                            |                     |                    |
|                            |                     |                    |
| Volume(s)                  | Issue(s)            | Page(s)            |
|                            |                     |                    |
|                            |                     |                    |
|                            |                     |                    |
| Title, abstract or author- | -specified keywords |                    |
| Title, abstract or author  | -specified keywords |                    |
| Title, abstract or author- | -specified keywords |                    |
| Title, abstract or author- | specified keywords  |                    |
| Title, abstract or author  | specified keywords  |                    |
| Title, abstract or author  | specified keywords  |                    |
| Title                      | specified keywords  |                    |
| Title, abstract or author  | specified keywords  |                    |
| Title, abstract or authors | specified keywords  |                    |

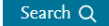

### Trang kết quả tìm kiếm

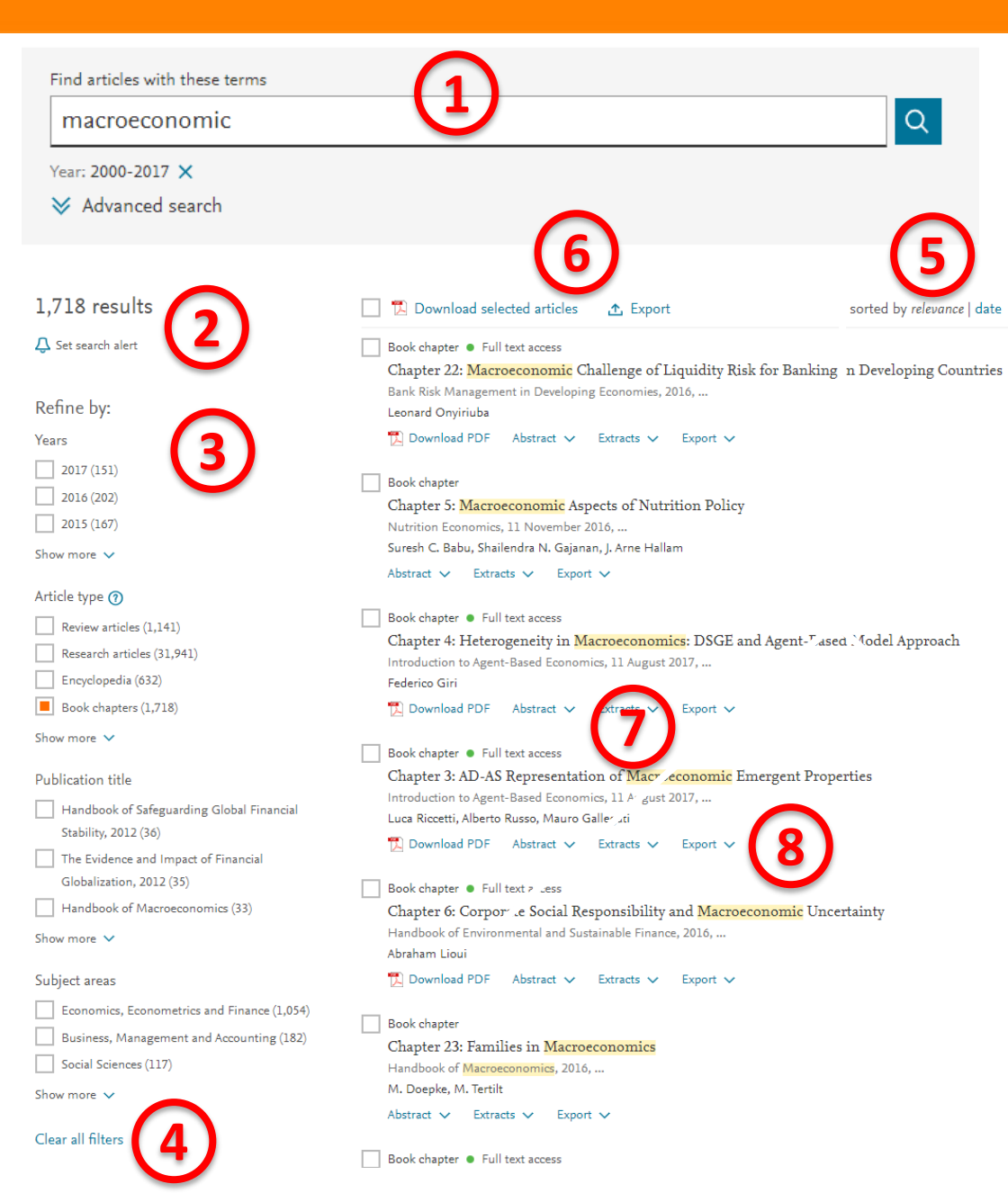

- 1. Các điều kiện tìm kiếm
- Số kết quả tìm kiếm, đặt thông báo khi có kết quả mới
- Lọc kết quả theo năm xuất bản, dạng dữ liệu (chương sách – book chapters), tên tài liệu và chủ đề
- 4. Xoá các bộ lọc
- Cách thức hiển thị kết quả tìm kiếm
- 6. Tải hàng loạt hoặc trích xuất trích dẫn các chương sách
- 7. Thông tin tài liệu: dạng tài liệu, trạng thái truy cập (full text access), tên sách, tác giả và các thông tin khác
  Lưu ý: Chỉ có trạng thái truy cập toàn văn mới có thể tải xuống PDF
- 8. Tải PDF, xem tóm tắt, xuất trích dẫn

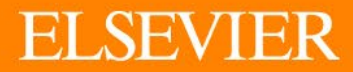

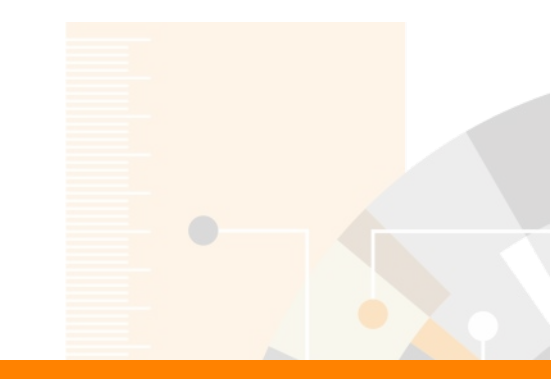

# Thank you

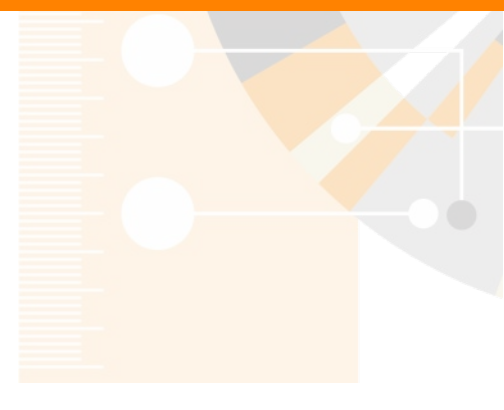

www.elsevier.com/scopus